# Summary of iPad Set Up

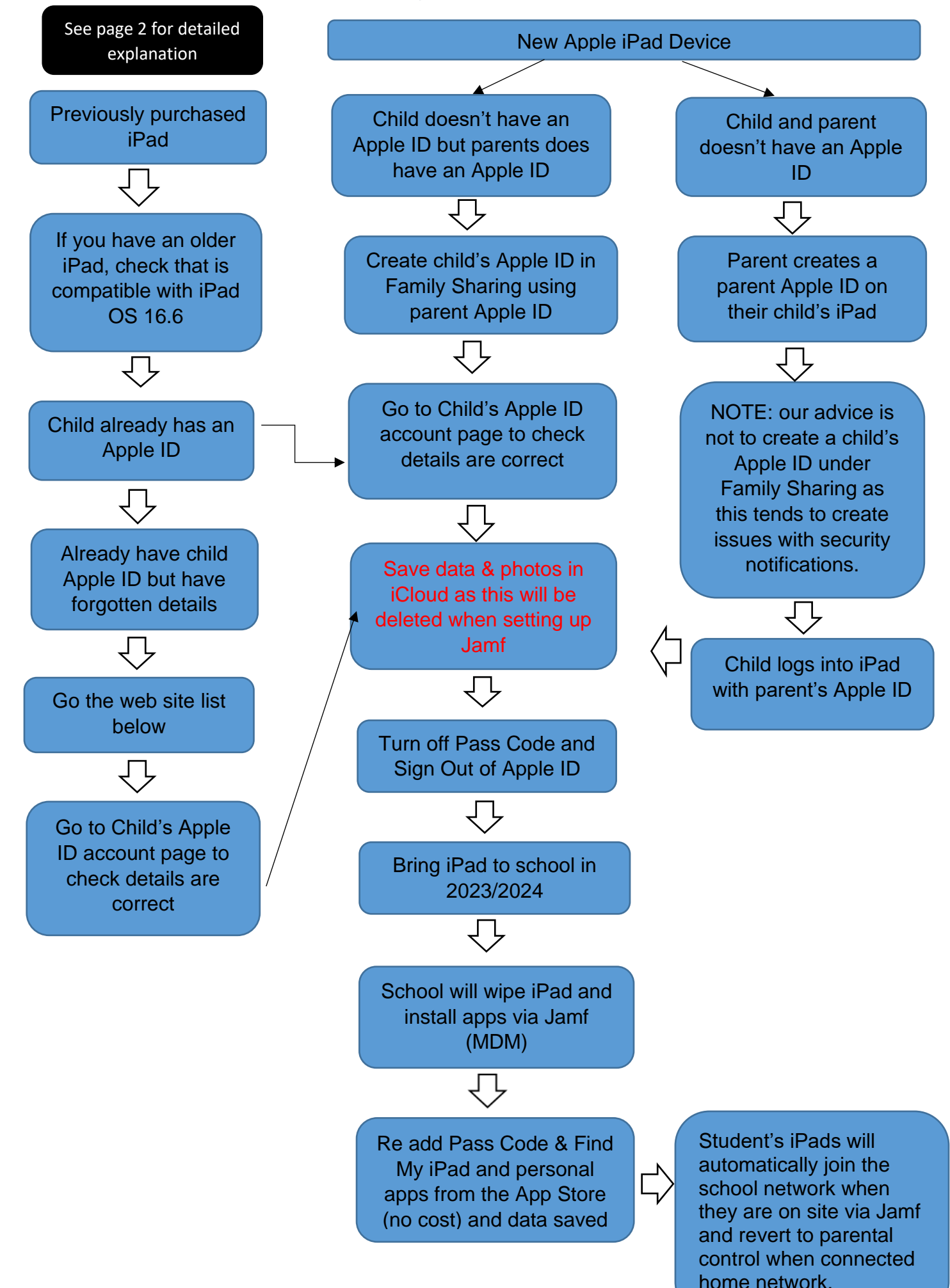

## iPad Set Up

The setting up of the iPad will depend on whether it is a new device, previously purchased and/or whether the parent already has a parent Apple ID account.

For those parents who intend on using a previously purchased iPad, it is important that it is capable of running iPad OS 16.6, which currently includes: iPad 6th Gen and later, including iPad Air (3rd Gen) and iPad Pros (all models). Note iPad Mini is not suitable for classroom use and iPad 5<sup>th</sup> Gen are not suitable as they will not connect to school network via our wireless access points (WAPs).

If you are unsure of what generation iPad you own, go to Settings>General>About>Model Name

For further information about iPad's compatibility with iPad OS 16.6 or above, please refer to the following link: <u>https://support.apple.com/en-au/guide/ipad/ipad213a25b2/16.0/ipados/16.0</u>

It is important to note that when we set up student iPads on Apple School Manager and Jamf, **all student data will be erased**. This is why it is important that all data is saved to iCloud. Note app will still be in the Apple App Store and can be reloaded.

Before iPads are sent to school it is important complete the following steps:

- Check that the iPad is capable of running iPad OS 16.6 or above.
- Save data & photos to iCloud as this will be deleted when setting up Jamf. Note data and apps can be re-load from iCloud when set up is finished.
- Sign out of *Find My iPad*, by going to *Settings*>select: *Apple ID* (tap student name top left)>select: *Find My* (right hand side) >change: *Find My iPad from "On"* to *Off* (touch green button so it turns grey).
- Sign out of *Passcode*, by going to *Settings*>select: *Face ID & Passcode* (left hand side)>enter current passcode>change: *iPad Unlock* (top right) green toggle button to unlock (grey).
- iPad needs to be fully charged.

# Home Set Up

For home use, it is important that a parent creates a **child's Apple ID account** through **Family Sharing** to ensure parental access to the control functions on the iPad and if necessary reset your child's password.

**NOTE**: if the parent does not own an Apple device and the child's iPad is the only Apple device in the home, our advice is **not to create a child's Apple ID under Family Sharing** as this tends to create issues with security notifications that are sent through to the parent's device.

#### What is an Apple ID?

An Apple ID is the account that you use to access Apple services like the App Store, News +, Fitness +, Apple TV +, Apple Music, Apple Arcade, iCloud, iMessage, FaceTime and more.

# Setting Up a Child's Apple ID through Family Sharing

A child Apple ID is set-up through a **Family Sharing using a parent's Apple ID** which allows parental control of the child's ID. This provides added protection for inadvertent app purchases or credit card use. All apps purchased through Family Sharing are then available for the whole family at no extra cost.

For further information about setting up a **child's Apple ID** through **Family Sharing**, please refer to the following link: <u>https://support.apple.com/en-us/HT201084</u>

If your child already has an account, they should keep using it. For help if you have forgotten their Apple ID go to: <u>https://support.apple.com/en-us/HT201354</u>

After completing this process, go to your child's Apple account page using the following link: <u>https://appleid.apple.com/</u> to make sure that their information is correct. Check their birthday, since it needs to be correct for features like Family Sharing.

For further information about **child's apple ID**, please refer to the following link: <u>https://support.apple.com/en-us/HT205763</u>

## Setting up a child's Apple ID when a parent doesn't have an Apple ID

If a parents doesn't have an Apple device or Apple ID, the parent can create a parent Apple ID on their child's iPad and then create a child's Apple ID through Family Sharing. Following this, the parent needs to sign out of the device and the child will then sign in under their Apple ID. The only difference here is that the parent won't be able to remotely control this device.

For further information about creating an Apple ID, please refer to the following link: <u>https://support.apple.com/en-au/HT204316</u>

## **Apple - Parental Controls – Settings**

In addition to Family Sharing, parents can also go into the *Settings* menu on their child's iPad and fine tune restrictions even further. To do this, select *Settings > tap Screen Time to set limits for Downtime, App Limits, Communication Limits, Always Allowed and* Content & *Privacy Restrictions.* 

For further information about **Parental Control Settings**, please refer to the following link: <u>https://support.apple.com/en-gb/HT201304</u>

It is important to note, that parents should not restrict general access through Screen Time during school hours as this has proven to cause issues when student are accessing teacher approved apps, e.g., Mine Craft.

# **Useful Videos for Parents**

How to Create Apple ID for Child: <u>https://www.youtube.com/watch?v=Qv0\_b4IVGNU</u>

How Family Sharing Works: <a href="https://www.youtube.com/watch?v=l6vZd14FsJ4">https://www.youtube.com/watch?v=l6vZd14FsJ4</a>

How to Setup Apple Family Sharing & Create a Child Account: <a href="https://www.youtube.com/watch?v=Qv0\_b4IVGNU">https://www.youtube.com/watch?v=Qv0\_b4IVGNU</a>

Setup Screen Time for Parents: <u>https://www.youtube.com/watch?v=ZAXcyGw8Q2Y</u>

How to Setup Parental Controls for iPad: <u>https://www.youtube.com/watch?v=Lu-e\_y-Rt9l</u>

## AppleCare Support

Students and their families can access free technical support for Apple devices, such as Macs, iPads and applications directly from AppleCare Support. AppleCare Support is available at no cost to you and is provided through the Department's AppleCare Enterprise agreement.

AppleCare Support is available 24 hours a day, seven days a week. It provides technical support for:

- Apple software and operating systems
- Apple applications, such as Keynote
- Personal Apple accounts or settings

The Department's AppleCare Enterprise agreement does not provide any extra hardware coverage.

#### To contact AppleCare support:

- 1. Phone 1300 760 237
- 2. When prompted enter access code 2961
- 3. Follow the prompts to select your Apple device